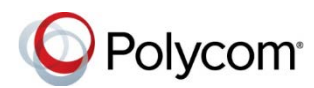

# Polycom<sup>®</sup> VoxBox<sup>™</sup> Bluetooth/USB スピーカーフォンのクイックヒント

3725-85194-001A 2017年12月

Polycom VoxBox Bluetooth/USB スピーカーフォ ンを使用すると、通話中に音声を送受信したり、 USB ケーブルでコンピュータに接続したり、 Bluetooth デバイスでペアリングしたりして音楽 を再生することができます。

# Polycom VoxBox の機能

下図と対応する表で、VoxBox スピーカーフォンの各部について説明します。

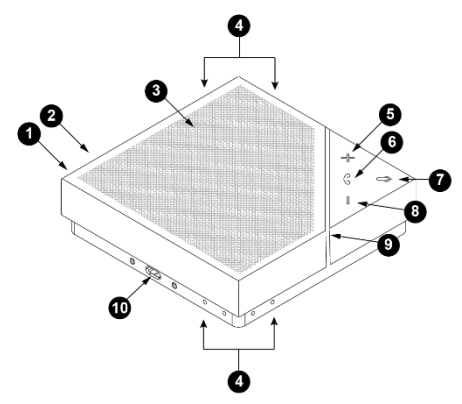

#### VoxBox の機能

| リファレンス | 機能               |
|--------|------------------|
| 1      | 電源ボタン            |
| 2      | Bluetooth ボタン    |
| 3      | スピーカー            |
| 4      | マイク              |
| 5      | 音量大              |
| 6      | ハンドセット (応答/通話終了) |
| 7      | ミュート             |
| 8      | 音量小              |
| 9      | ステータスインジケータ      |
| 10     | マイクロ USB ポート     |

#### ステータスインジケータ

| インジケータ       | ステータス                   |
|--------------|-------------------------|
| オレンジ色        | バッテリー充填中                |
| オレンジ色の点滅     | バッテリー低下                 |
| オレンジ色の点灯     | ソフトウェアアップデート            |
| 青色の点滅        | Bluetooth ディスカバリモ<br>ード |
| 緑色の点滅        | 着信通話                    |
| 青色           | Bluetooth オン            |
| 緑色           | 通話中                     |
| 赤色           | 通話中<br>マイクがミュート中        |
| 白色           | 電源をオンにしています             |
| 白色 (さまざまな長さ) | 音量表示                    |

#### VoxBox をオンにする

VoxBox をオンにすると、スピーカーフォンが使用 中になるまで、音量表示が白色で表示されます。

VoxBox をオンにするには:

»電源ボタンを押します。

## VoxBox をオフにする

VoxBox を使用していない場合は、バッテリーを節約するために電源をオフにしてください。

#### VoxBox をオフにするには:

- » 電源ボタンを 2 秒間押し続けます。
- ステータス インジケータ ランプが白色で点滅 し、スピーカーフォンがオフになると音が鳴り ます。

**メモ:** VoxBox は、10 分間使用しないと自動的にオフになります (充電中は除く)。USB ケーブルを取り外して、充電モードを終了します。

## VoxBox の充電

スピーカーフォンの充電には、バッテリのレベル や充電方法によって3~6時間かかります。

#### 充電するには:

»以下のいずれかを実行します。

- マイクロ USB ケーブルを VoxBox の USB ポートとコンピュータの USB ポートに接続 します。
- スピーカーフォンのマイクロ USB ケーブル を USB プラグに接続し、コンセントに差し 込みます。

完全に充電されるまで、電源ボタンはオレ ンジ色で点滅します。

## コンピュータと VoxBox の接続

マイクロ USB ケーブルを使用して VoxBox をコン ピュータに接続し、VoxBox をスピーカーおよびマ イクとして使用します。

#### VoxBox に接続するには:

- 1 マイクロ USB ケーブルを VoxBox の USB ポートとコンピュータの USB ポートに接続します。
- 2 コンピュータのシステム設定またはコミュニ ケーションクライアントで、VoxBox をデフ ォルトの音声デバイスとして設定します。

システムの設定方法と使用方法の詳細については、support.polycom.comのサポートページを参照してください。

## Bluetooth デバイスと VoxBox のペア リング

VoxBox を Bluetooth デバイスとペアリングして、 お使いのデバイスの外部のマイクおよびスピーカ ーとして使用します。

#### Bluetooth デバイスとペアリングするには:

**1** Bluetooth ボタンを 2 秒間押し続けて、VoxBox を検出可能にします。

ステータスインジケータが青色で点滅します。

 デバイスで、Bluetooth を有効にし、使用可能 なデバイスのリストで Polycom VoxBox を選 択します。

# ペアリング済みのデバイスの切り替え

VoxBox は、最大 10 個のデバイスとペアリングすることができ、最大 2 個のデバイスと接続することができます。ただし、スピーカーフォンが一度に送信できるのは、1 個のデバイスの音声だけです。

#### ペアリング済みのデバイスを切り替えるには:

»以下のいずれかを実行します。

- 接続されているデバイスのいずれかで Bluetoothをオフにします。
- 1個のデバイスで音声の再生を停止し、接続 されている別のデバイスで音声の再生を開 始します。
- 使用可能な Bluetooth デバイスのリストで、
  音声ソースとして Polycom VoxBox を選択します。

# Bluetooth デバイスのペアリング解除

Bluetooth デバイスによる VoxBox の使用が終了したら、デバイスから Bluetooth デバイスのペアリン グを解除します。

# Bluetooth デバイスのペアリングを解除するには:

» 以下のいずれかを実行します。

- スピーカーフォンの Bluetooth ボタンを押し て、Bluetooth をオフにします。
  - デバイスのスピーカーフォンから切断し ます。

# Bluetooth をオフにする

USB ケーブルを使用してお使いのデバイスに VoxBox を接続する場合は、Bluetooth をオフにし ます。

#### Bluetooth をオフにするには:

» スピーカーフォンの Bluetooth ボタンを押します。

#### 保存されている Bluetooth デバイスの 消去

スピーカーフォンは、最大 10 個のペアリング済み のデバイスを保存できます。Bluetooth キャッシュ を消去すると、VoxBox に保存されているデバイス のデータを削除できます。

#### 保存されている Bluetooth デバイスを消去する には:

 Bluetooth ボタンと [音量小] (-) ボタンを 5 秒間 押し続けます。

音が鳴り、ステータスインジケータが青色で点 滅します。

# VoxBox アプリケーションのダウンロード

VoxBox Companion アプリケーションを使用する と、コミュニケーションクライアントの通話コン トロール機能を最適化することができます。アプ リケーションを使用すると、VoxBox ソフトウェア をアップデートしたり、ヘルプ情報を入手するこ ともできます。

アプリケーションは、Microsoft<sup>®</sup> Windows<sup>®</sup> や Apple<sup>®</sup> Mac<sup>®</sup>のコンピュータでサポートされてい ます。

#### VoxBox アプリケーションをダウンロードする には:

- 1 コンピュータで、<u>Polycom サポート</u>にある VoxBox サポートページに移動します。
- **2** VoxBox Companion アプリケーションのリン クをクリックします。

- **3** Polycom のユーザ条件に同意し、**[Submit** (送信)] をクリックします。
- 4 コンピュータにアプリケーションをインスト ールします。
- 5 インストールのプロンプトの指示に従います。

# VoxBox デバイスのソフトウェアアップ デート

VoxBox をコンピュータに接続して、使用可能なソフトウェアアップデートでアップデートします。アップデートが使用可能な場合は、アプリケーションアイコンに赤色のインジケータが表示されます。

## VoxBox ソフトウェアをアップデートするには:

- 1 USB ケーブルを使用して VoxBox をコンピュー タに接続します。
- システムトレイのアプリケーションアイコンを右 クリックし、[アップデート]をクリックします。
   ソフトウェアアップデートのページに、アプリ ケーションのソフトウェアアップデートとスピ ーカーフォンのソフトウェアアップデート (ある 場合) が表示されます。
- 3 アップデートが使用可能な場合は、[ファーム ウェアアップデート]で、[アップデート]をク リックします。

# アプリケーションソフトウェアのアッ プデート

アップデートが使用可能な場合は、アプリケーションソフトウェアをいつでもアップデートできます。アップデートが使用可能な場合は、アプリケーションアイコンに赤色のインジケータが表示されます。

- 1 システムトレイのアプリケーションアイコンを右 クリックし、[アップデート]をクリックします。
- アップデートが使用可能な場合は、[ソフトウェ アアップデート]で、[アップデート]をクリック します。

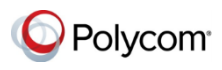

www.polycom.com